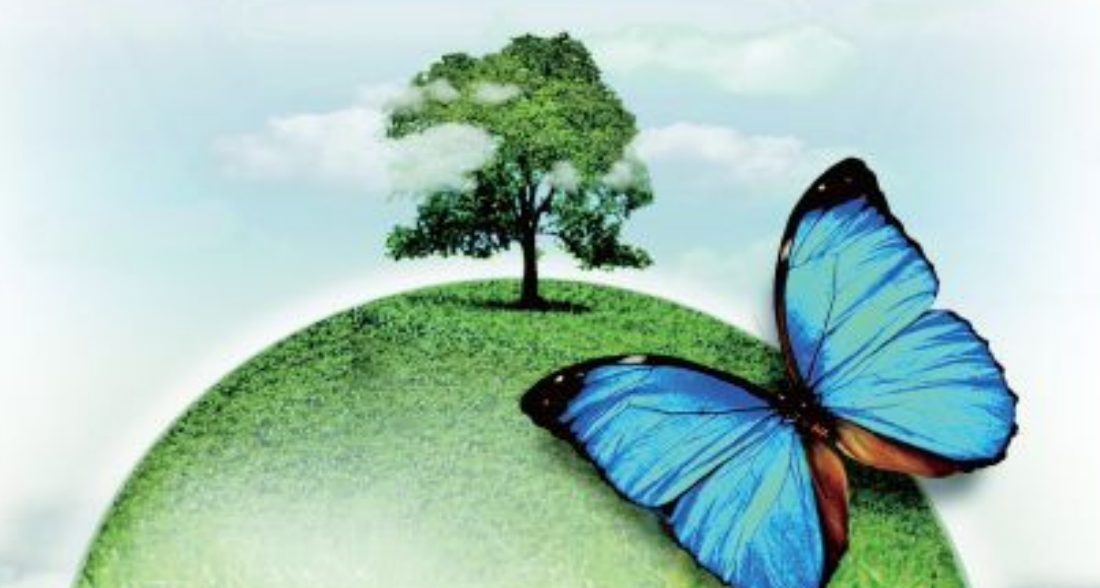

# 雲端公文線上簽核系統

# 【公文列印】 使用者手册

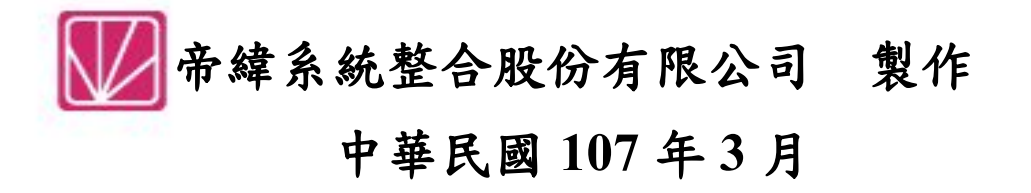

## 目 錄

#### 頁次

| - ` | 公文列印     | . 3 |
|-----|----------|-----|
| ニ、  | 預覽列印選項說明 | .4  |

三、 如何將簽核意見另存成 PDF(Chrome 瀏覽器的操作方式)......7

#### 一、公文列印

(一) 點選「文書檔案」中的列印/另存新檔選項,系統會開啟預覽列印畫面。

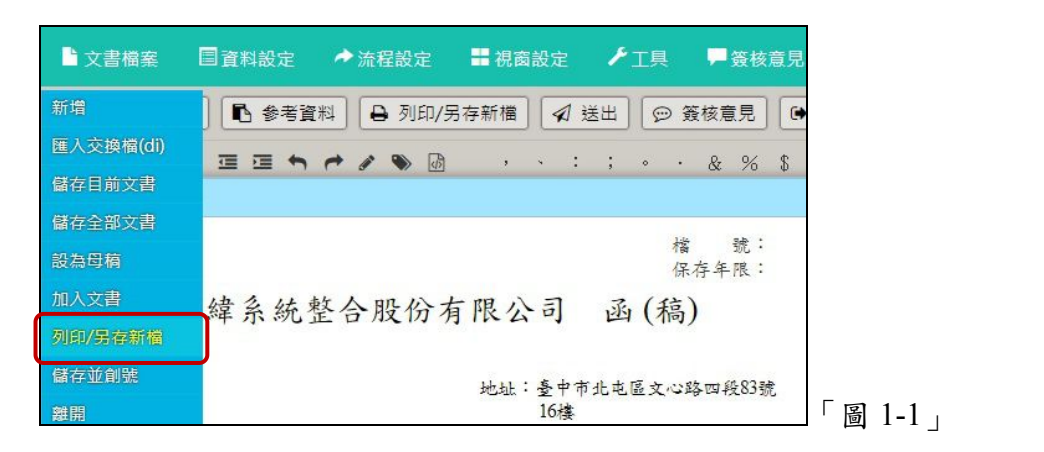

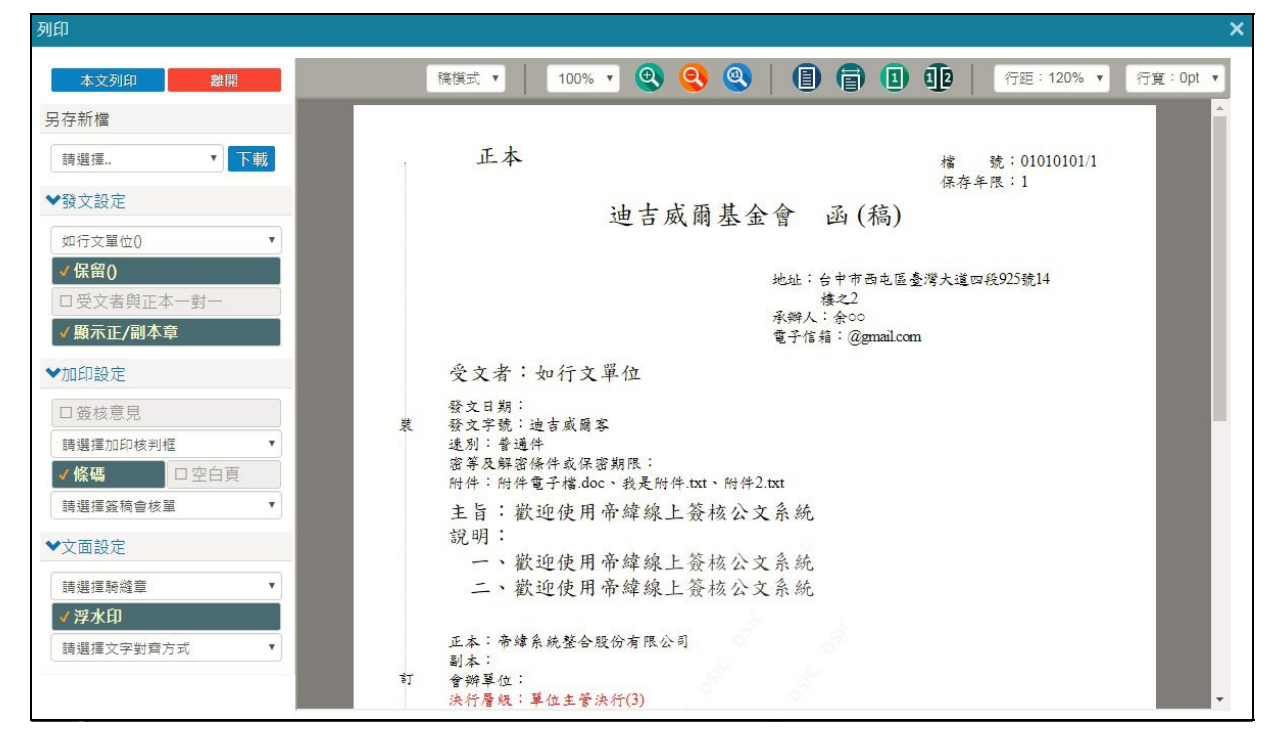

「圖 1-2」

#### 二、<u>預覽列印選項說明</u>:

(一)本文列印:點擊本文列印後,即可列印本文。

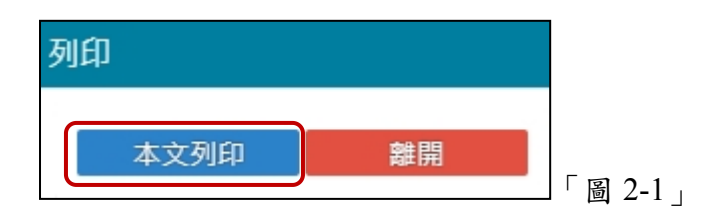

(二)離開:點擊離開後,即可關閉預覽列印畫面。

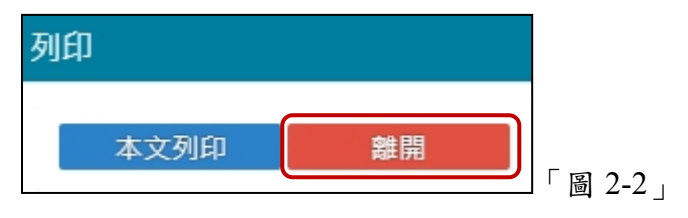

(三)模式切換:可在此選擇稿模式、函模式。

| 稿模式<br>稿模式<br>函模式<br>「 圖 2-3 」 |                          |
|--------------------------------|--------------------------|
| 稿模式 🔹 📔 100% 🔹 🔍 🍳 🌒 🗐 🗊 📵     | 12 行距:120% ▼ 行3          |
| 正本                             | 檔 號:01010101/1<br>保存年限:1 |
| 迪吉威爾基金會 函(稿)                   |                          |
| 「圖 2-4」                        |                          |
| 図模式 🔰   100% 🔹 🔍 🍳 🔍   🗐 💼 💷   | 12 行距:120% ▼ 行3          |
| 正本                             | <b>褚 號:</b><br>保存年限:     |

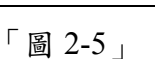

迪吉威爾基金會 函

(四)另存新檔:先選擇欲存檔的檔案類型,再點選下載,將檔案儲存在電腦內。

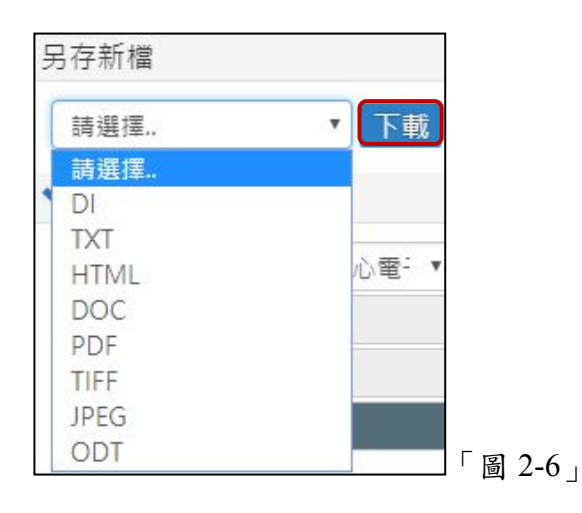

(五)發文設定:

|                                          | ❤發文設定    | 函模式  |
|------------------------------------------|----------|------|
|                                          | 如行文單位()  | •    |
|                                          | 口受文者自動折行 | F    |
| 2000 100 100 100 100 100 100 100 100 100 | ✔保留() ✔  | 套印地址 |
| 被又設定 制 一 一 一                             | 口受文者與正本一 | -對   |
| 如行文單位()                                  | 請選擇分層負責  | v    |
| ✔保留()                                    | 請選擇上行署名  | •    |
| 口受文者與正本一對一                               | 請選擇條戳    | •    |
| ✔顯示正/副本章                                 | →顯示正/副本章 |      |

 如行文單位():下拉選單可選擇受文者顯示的名稱,右邊視窗即可預覽受文者收到 的公文畫面。

2-8

- 2. 保留():受文者若有(),會保留()和裡面的文字。
- 受文者與正本一對一:列印公文會依據正(副)本受文者一對一列印,受文者間如有 彼此保密時所使用。
- 4. 顯示正/副本章:可選擇列印時文面左上角是否要加印正/副本章。
- 受文者自動折行:須選擇函模式,當受文者名稱過長被信封開口視窗遮掩,可自動 折行。
- 6. 套印地址:須選擇函模式,於文面上方顯示受文者機關的地址。
- 7. 請選擇分層負責:在函模式下,發文時,文面是否顯示分層負責字樣。
- 8. 請選擇上行署名:在函模式下,發文時,文面是否顯示機關首長署名。
- 9. 請選擇條戳:在函模式下,發文時,文面是否顯示條戳。

雲端公文線上簽核系統『公文列印』使用者手冊

(六) 加印設定:

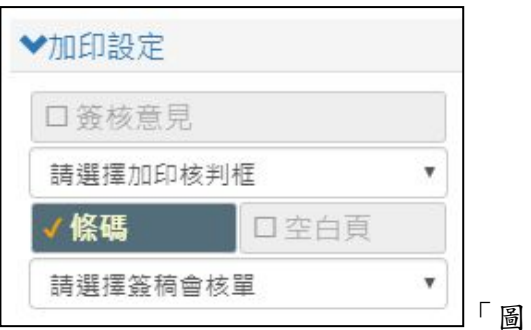

「圖 2-9」

- 1. 簽核意見:除了列印公文以外,連同簽核意見一併列印。
- 2. 請選擇加印核判框:列印時文面下方是否顯示核判框。
- 3. 條碼:列印公文時,文面右下方會顯示條碼和文號,此功能預設打勾。
- 4. 空白頁:使用者可視情況預留一頁空白頁給長官批示。
- 5. 請選擇簽稿會核單:紙本簽核時,可列印簽稿會核單提供會辦單位填寫公文意見。

(七) 文面設定:

| 請選擇騎縫章    |   |
|-----------|---|
| / 浮水印     |   |
| 請選擇文字對齊方式 | ٣ |

- 1. 請選擇騎縫章:公文兩頁以上可選擇是否蓋印騎縫章。
- 2. 浮水印:公文文面上呈現浮水印。
- 3. 請選擇文字對齊方式:提供文字靠左對齊、分散對齊。
- 4. 身分證遮蔽:須選擇函模式,文面上的身分證字號僅出現末四碼。

圖 2-10」

## 三、<u>如何將簽核意見另存成 PDF(Chrome 瀏覽器的操作方式)</u>

- (一)首先將簽核意見打勾。
- (二) 點選本文列印。

| 列印          |                                                                                                    | ×        |
|-------------|----------------------------------------------------------------------------------------------------|----------|
| 本文列印 離開     | 稿模式 🗸 📔 100% 🗴 🍳 🍳 📳 🗐 🗐 🚺 🕕 行距:120% 🖌 行算:                                                                                                    | Opt 🔻    |
| 另存新檔        | 正本 按 转: 9999/1                                                                                                    | <b>^</b> |
| 請選擇▼下載      | 保存年限:10                                                                                                    |          |
| ❤發文設定       | 迪吉威爾基金會 函(稿)                                                                                                    |          |
| 如行文單位() 🔻   | <b>抽計:台中市两点医卷燈大道四26925磅14</b>                                                                                                    |          |
| ✔保留()       | 棲之2                                                                                                    |          |
| 口受文者與正本一對一  | 承辦人:余○○<br>雪子信箱:@email.com                                                                                                    |          |
| ✓ 顯示正/副本章   | 受文者:如行文單位                                                                                                    |          |
| ◆加印設定 (1)   | 發文日期:                                                                                                    |          |
| ✓簽核意見       | 策 發文字號:迪吉威爾客<br>· · · · · · · · · · · · · · · · · · ·                                                                                                     |          |
| 請選擇加印核判框  ▼ | 2017 - 19-471<br>密等及解密條件或保密期限:<br>附件:附件1.txt、附件電子檔.doc                                                                                                    |          |
| ✔ 條碼 □ 空白頁  | 主旨:歡迎使用帝緯線上簽核公文系統                                                                                                    |          |
| 請選擇簽稿會核單 ▼  | 說明:                                                                                                    |          |
| ❤文面設定       | 一、歡迎使用帝緯線上簽核公文系統                                                                                                    |          |
|             | 二、歡迎使用帶緯線上簽核公文系統                                                                                                    |          |
| 請選擇騎縫章  ▼   | State State |          |
| ✓ 浮水印       | 正本:帝緯系統整合股份有限公司<br>副本:                                                                                                    |          |
| 請選擇文字對齊方式 ▼ | 訂 會辦單位:                                                                                                    |          |
|             | 決行層級:單位主營決行(3)<br>牡 扩 勘 财 政 音 目                                                                                                    |          |
|             | 11.1次判断及总元——                                                                                                    | *        |

「圖 3-1」

(三) 點選變更按鈕。

(四) 點選「另存為 PDF」即完成。

| 列印<br>総計:1張 |                                                                  | 正本<br>迪吉威爾基金會 函(稿)<br>##1:49#00056                                                   | 權 58<br>保存年日<br>濟大道四段 |
|-------------|------------------------------------------------------------------|--------------------------------------------------------------------------------------|-----------------------|
| 目的地         | <ul> <li>192.168.1.14 上的 Gene</li> <li>東東</li> <li>全部</li> </ul> | #<2<br>术册人:☆<>>><br>題取印表機<br>顯示以下地址的目的地: kellyyu0214@gmail.com ▼                     | ×                     |
|             |                                                                  | Q 按尋目的地                                                                              |                       |
| 份數<br>配置    | 1<br>版向                                                          | 最近用過的印表機<br>日2.168.1.14 上的 Generic 36C-6 PCL Mono<br>问 Microsoft XPS Document Writer |                       |
| 部           | ≣≙ ▼                                                             | 列印目的地 管理<br>日 另存為 PDF                                                                |                       |
| 增項          | □ 雙茵                                                             | 日 192.168.1.14 上的 Generic 36C-6 PCL Mono                                             |                       |
| + 顯示更       |                                                                  | Fax                                                                                  |                       |
| 使用系統對       | 适方處進行列印 (Ctrl+Shift+P)                                           | ▲ 儲存至 Google 要牌硬碟                                                                    | 取消                    |

「圖 3-2」